# Outlook na pulpicie

- 1. Otwórz Outlook i przełącz się do widoku kalendarza.
- 2. Wybierz pozycję **Nowe Teams Spotkanie** w górnej części widoku.

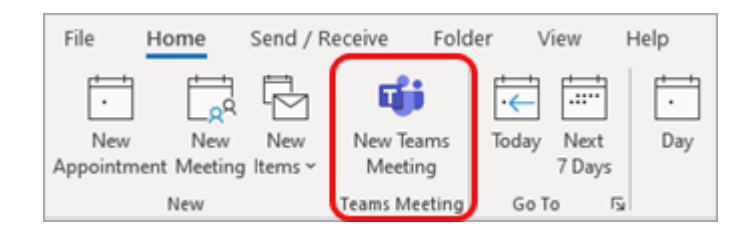

**Uwaga:** Nawet jeśli zaczynasz od wybrania pozycji **Nowe spotkanie** lub **Nowy termin**, możesz ustawić je jako spotkanie Teams, wybierając **pozycję Teams Spotkanie** u góry formularza nowego zdarzenia.

- 3. Dodaj osoby zaproszone do pól **Wymagane** lub **Opcjonalne** możesz nawet zapraszać całe grupy kontaktów (dawniej nazywane listami dystrybucyjnami).
- 4. Dodaj temat, lokalizację (jeśli dotyczy), godzinę rozpoczęcia i godzinę zakończenia spotkania.
- 5. Utwórz wiadomość.
- 6. Wybierz przycisk **Wyślij**.

**Uwaga:** Szczegóły dołączania Teams spotkania są automatycznie dodawane do zaproszenia na spotkanie.

Jeśli nie widzisz ikony **Nowe spotkanie Teams** w klasycznej wersji Outlook, dodatek Teams dla Outlook może nie być zainstalowany poprawnie.

- Aby zautomatyzować rozwiązywanie problemów, możesz uruchomić asystenta odzyskiwania i pomoc techniczna firmy Microsoft.
- Aby ręcznie rozwiązać ten problem, zobacz Korzystanie z dodatku Teams Meeting w Outlook.

### Outlook w sieci Web

 W formularzu nowego zdarzenia wybierz przełącznik spotkania Teams, aby je włączyć.

|   | Kolenda                            |        |               |            |        |              |
|---|------------------------------------|--------|---------------|------------|--------|--------------|
| • | Dodaj tytuł dla n                  | nultim | ediów.        |            |        |              |
| 8 | Zapraszanie uczestników            |        |               |            |        | Opcjonalnie  |
| 0 | 3/25/2021                          |        | 10:30 Am v to | 11:00 AM ~ | Ģ      | Cały dzi     |
| C | Powtórz Nigdy                      |        |               |            |        |              |
| 0 | Wyszukiwanie pokoju lub lokalizacj |        |               | (          | Spotka | anie w u tea |

Po wysłaniu zaproszenia zobaczysz szczegóły dołączania do spotkania w zdarzeniu.

#### Usuwanie Teams ze spotkania

Podczas tworzenia spotkania możesz usunąć Teams ze spotkania, ale nie po wysłaniu zaproszenia.

#### Outlook na pulpicie

 U góry nowego formularza spotkania wybierz pozycję Ustawienia > Nie hostuj online.

| File M                               | eeting Sc             | heduling      | Assistant I      | nsert Forr             |
|--------------------------------------|-----------------------|---------------|------------------|------------------------|
| Î 🛱                                  | ជ្រា                  | <b>\$</b>     |                  |                        |
| $^{\text{Delete}} \rightarrow \cdot$ | Join Teams<br>Meeting | Settings<br>~ | Meeting<br>Notes | Cancel R<br>Invitation |
| Actions Teams M                      |                       | tit M         | eeting Options   | Attendees              |
| (i) You have                         | n't sent this me      | e 🗙 Do        | on't Host Online |                        |
| Send Title                           |                       |               |                  |                        |
|                                      |                       | d             |                  |                        |

## Outlook w sieci Web

 W formularzu nowego zdarzenia wybierz przełącznik spotkania Teams, aby go wyłączyć.

Ustawianie wszystkich spotkań Teams spotkań

Możesz włączyć opcję Kalendarz, aby wszystkie spotkania zaplanowane z Outlook — w tym Outlook w sieci Web i urządzenia przenośne — odbywać się w trybie online z Teams.

**Uwaga:** W zależności od harmonogramu aktualizacji wersji dla Twojej organizacji możesz obecnie nie mieć dostępu do tej funkcji.

#### Outlook na pulpicie

- 1. U góry ekranu Outlook wybierz pozycję **Opcje** > **pliku**.
- 2. Na stronie opcje Outlook wybierz pozycję **Kalendarz** po lewej stronie.
- 3. W obszarze **Opcje kalendarza** wybierz pozycję **Dodaj spotkanie online do wszystkich spotkań**.

| Dutlook Options                                                                                                    |                                                                  |  |  |  |  |  |
|----------------------------------------------------------------------------------------------------|------------------------------------------------------------------|--|--|--|--|--|
| General                                                                                                    | Channe the settings for calendars meetings and time zones        |  |  |  |  |  |
| Mail                                                                                                    | enange the settings for calcination, meetings, and time zones.   |  |  |  |  |  |
| Calendar                                                                                                    | Work time                                                        |  |  |  |  |  |
| Groups                                                                                                    | Work hours:                                                      |  |  |  |  |  |
| People                                                                                                    | Start time: 8:00 AM -                                            |  |  |  |  |  |
| Tasks                                                                                                    | End time: 6:00 PM 👻                                              |  |  |  |  |  |
| Concernance of the second second seco | Work week: Sun 🗹 Mon 🗹 Tue 🗹 Wed 🗹 Thu 🗹 Fri 🗌 Sat               |  |  |  |  |  |
| Search                                                                                                    | First day of week: Sunday 💌                                      |  |  |  |  |  |
| Language                                                                                                    | First week of year: Starts on Jan 1 👻                            |  |  |  |  |  |
| Ease of Access                                                                                                    |                                                                  |  |  |  |  |  |
| Advanced                                                                                                    | Calendar options                                                 |  |  |  |  |  |
| Customize Ribbon                                                                                                    | Add online meeting to all meetings                               |  |  |  |  |  |
|                                                                                                    | Default duration for new appointments and meetings: 30 minutes 💌 |  |  |  |  |  |
| Quick Access Toolbar                                                                                                    | Shorten appointments and meetings: None 💌                        |  |  |  |  |  |
| Add-ins                                                                                                    | Less than one hour: 5 minutes 💌                                  |  |  |  |  |  |
| Trust Center                                                                                                    | One hour or longer: 10 minutes 👻                                 |  |  |  |  |  |
| Experiment                                                                                                    | Default reminders: 15 minutes                                    |  |  |  |  |  |

### Outlook w sieci Web

- 1. W prawym górnym rogu ekranu wybierz pozycję **Ustawienia** <sup>(2)</sup> a następnie **wyświetl wszystkie ustawienia Outlook** w prawym dolnym rogu.
- 2. Wybierz pozycję Kalendarz > Zdarzenia i zaproszenia > Dodaj spotkania online do wszystkich spotkań.

| Ustawienia                 | Widok                     | Wydarzenia i zaproszenia                                                |  |  |
|----------------------------|---------------------------|-------------------------------------------------------------------------|--|--|
| Ustawienia wyszukiwania    | Wydarzenia i zaproszenia  |                                                                         |  |  |
| Ø Ogólne                   | Pogoda                    | Zdarzenia, które tworzysz<br>Dostosuj ustawienia dla tworzyć zdarzenia. |  |  |
| Poczta                     | Zdarzenia z poczty e-mail |                                                                         |  |  |
| Kalendarz 👘                | Poczta planu              |                                                                         |  |  |
| g <sup>R</sup> Kontakty    | Kalendarze udostępnione   | Domysine przypomniene                                                   |  |  |
| Wyświet szybkie ustawienia | Dostosowywanie akcji      | is minutes berole                                                       |  |  |
|                            | Rezerwacja osobista       | Skróć czas trwania dla wszystkich zdarzeń                               |  |  |
|                            | Konta                     |                                                                         |  |  |

3. Wybierz pozycję **Zapisz**.